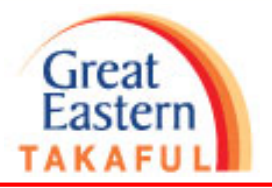

# Panduan Pembayaran Caruman Bayar Sekarang (Pay Now)

#### Langkah 1: Log masuk i-Get In Touch

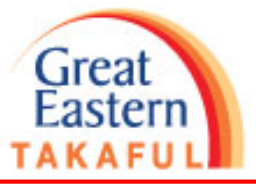

Penyelesaian Takaful 6

Dapatkan Bantuan Kerjaya

Mengenai Kami

Pautan pantas 💌

touch

æ

Log Masuk Bahasa

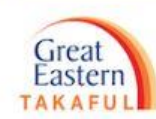

#### SELAMAT DATANG KE I-G in touch

Portal yang selamat untuk anda:

- Periksa butiran dan nilai sijil anda
- Lakukan transaksi tertentu dalam talian
- Semak status tuntutan anda

Klik 'Log masuk dengan Great ID' dan masukkan maklumat Great ID anda

kah anda mempunyai Great ID? Daftar sekarang

Log masuk ke i-Get in

Berkuatkuasa 8 Ogos 2020, kami telah

Log masuk dengan Great ID

menamatkan log masuk Identiti. Sila gunakan Great ID untuk mengakses i-Get in touch anda. Untuk pindahkan i-Get in

touch ID anda, klik di sini.

Perlukan bantuan?

Takaful

#### Langkah 2: Klik "Lihat Butiran Sijil"

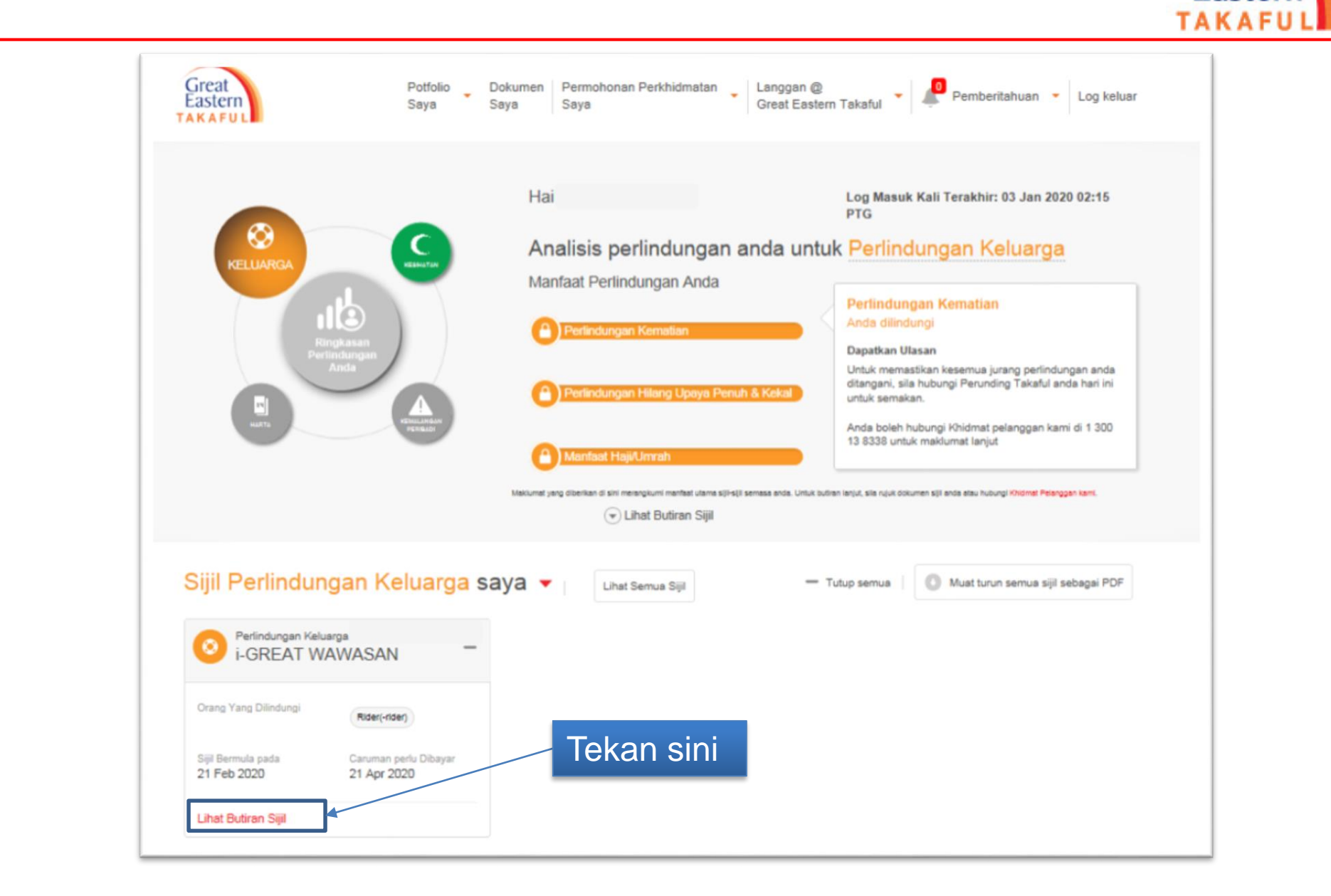

Great

#### Langkah 3: Klik "Bayar Sekarang" Great Eastern TAKAFU Penyelesaian Takaful Dapatkan Bantuan Mengenai Kami Akaun Saya Bahasa A Kerjaya Pautan pantas 🔻 Great Permohonan Perkhidmatan Langgan @ Potfolio Dokumen Pemberitahuan -Log keluar Eastern Great Eastern Takaful Saya Saya Saya TAKAFUL Butiran Sijil Saya Perlindungan Ejen Berkhidmat 0 🔇 - 🚺 $\sim$ Bayar Sekarang - Tutup semu Keluarga (1) Maklumat Manfaat **i-GREAT** WAWASAN Nama Manfaat Jumlah Tarikh Mula Baki Had Nombor Status Status Perlindungan **Orang Yang Dilindungi** Perlindungan Perlindungan Tahunan Pendaftaran Manfaat INFORCE Tarikh Akhir Baki Had Caruman Kereta Ansuran Perlindungan Seumur Hidup Tarikh Mula Berkuat Kuasa 21 Feb 2020 21 Feb 2020 **i-GREAT WAWASAN** INFORCE 500.000 MYR Tarikh Akhir Perlindungan 250.00 MYR 20 Feb 2085 20 Feb 2085 **i-CONTRIBUTOR** INFORCE 13,393 MYR 21 Feb 2020 BENEFIT PLUS RIDER 20 Feb 2025 Tarikh Potensi Luput

#### Tekan sini

# Langkah 4: Lengkapkan butirannya, pilih Kaedah Pembayaran sebagai "Kad Kredit"

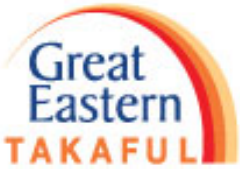

| Carian Transaksi                                                                                                    |                                                      |                         |                                |
|----------------------------------------------------------------------------------------------------|------------------------------------------------------|-------------------------|--------------------------------|
| 1                                                                                                    | . Pilih Jenis Transaks                               | i                       |                                |
| Butiran Bayaran                                                                                                    |                                                      |                         |                                |
| Jenis Transaksi *                                                                                                    | Rujukan Transaksi *<br>UIP-TMCU20200122172640000790  | Matawang *<br>MYR *     | Jumlah Keseluruhan *<br>250.00 |
| IL WAWASAN 2. Lengkapkan dan sahkan butiran perhubungan.   Maklumat ini akan digunakan untuk menghantar SMS untuk OTP |                                                      |                         |                                |
| Butiran Perhubungan                                                                                                   |                                                      |                         |                                |
| Nama Pembayar *                                                                                                    | Kod Negara *<br>Malaysia (60)                        | Nombor Telefon Bimbit * | Email *                        |
| Kaedah Pembayaran                                                                                                    |                                                      |                         |                                |
|                                                                                                    | Cara Bayaran * Please Se<br>Please Sel<br>Credit Car | ect                     |                                |
| 3. Pilih sebagai Kad Kredit                                                                                           |                                                      |                         |                                |

### Langkah 5: Lengkapkan butiran kad, klik "Teruskan"

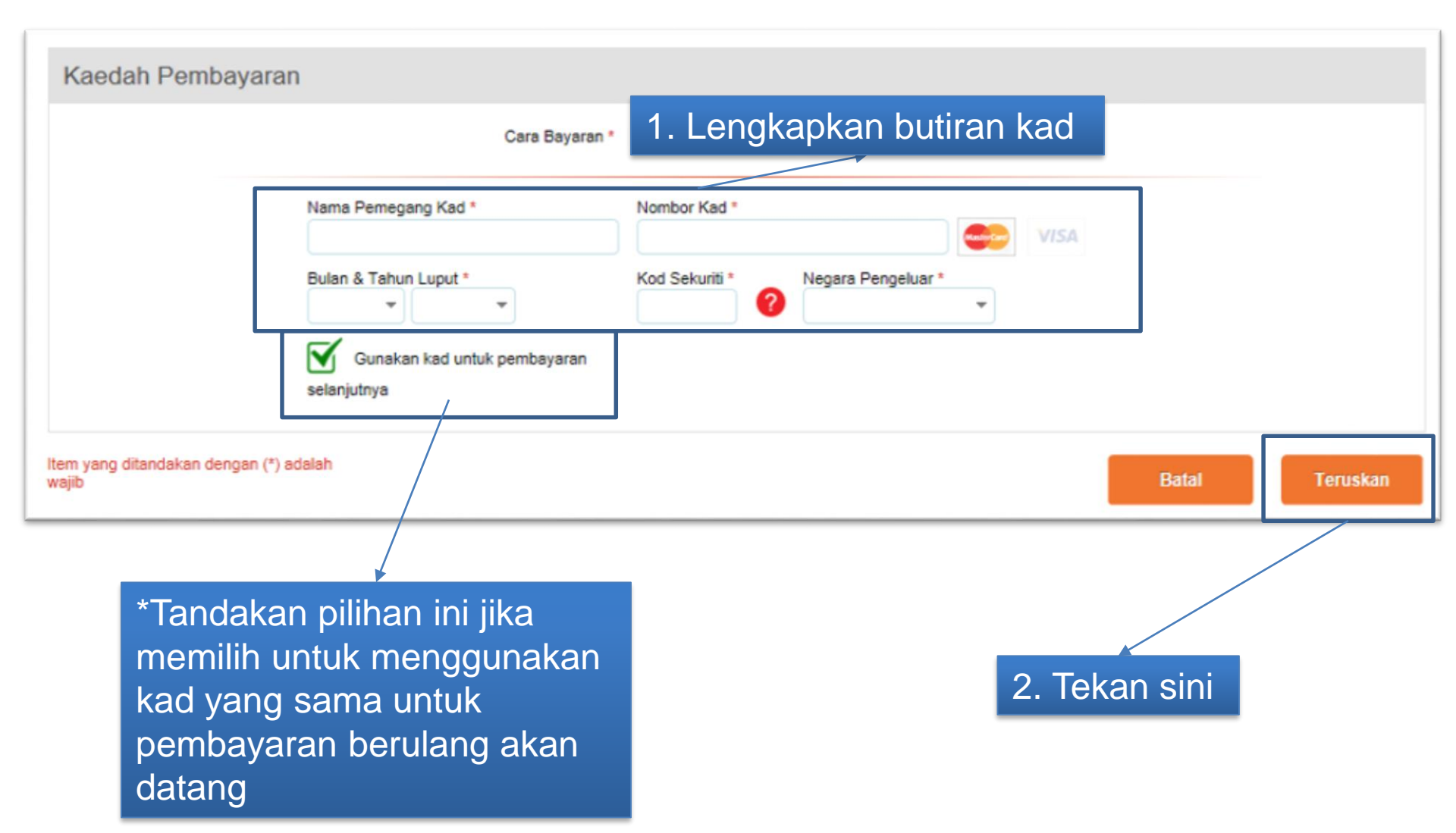

Great Eastern

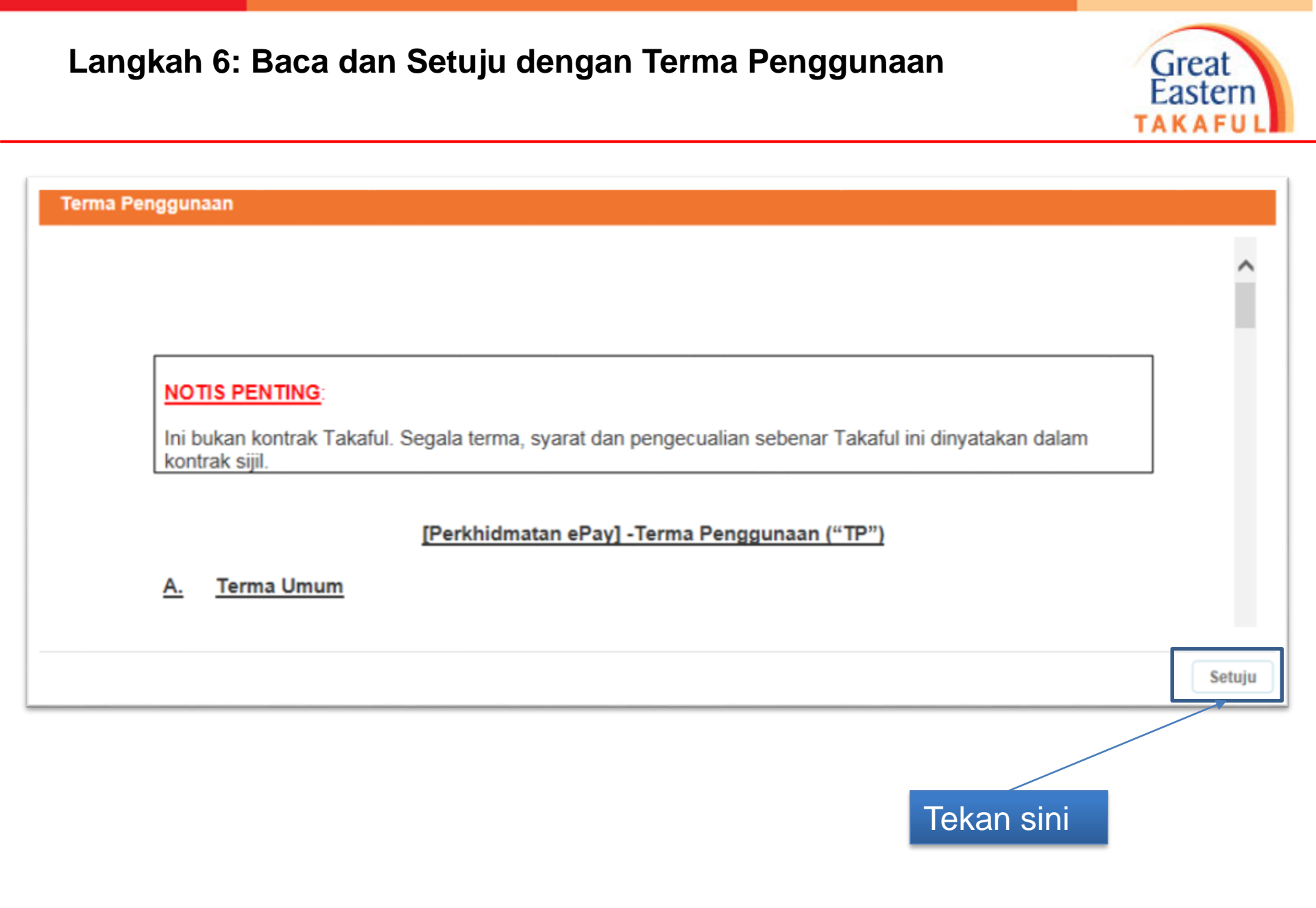

#### Langkah 7: Pilih Hubungan dengan pemilik sijil, klik "Sah"

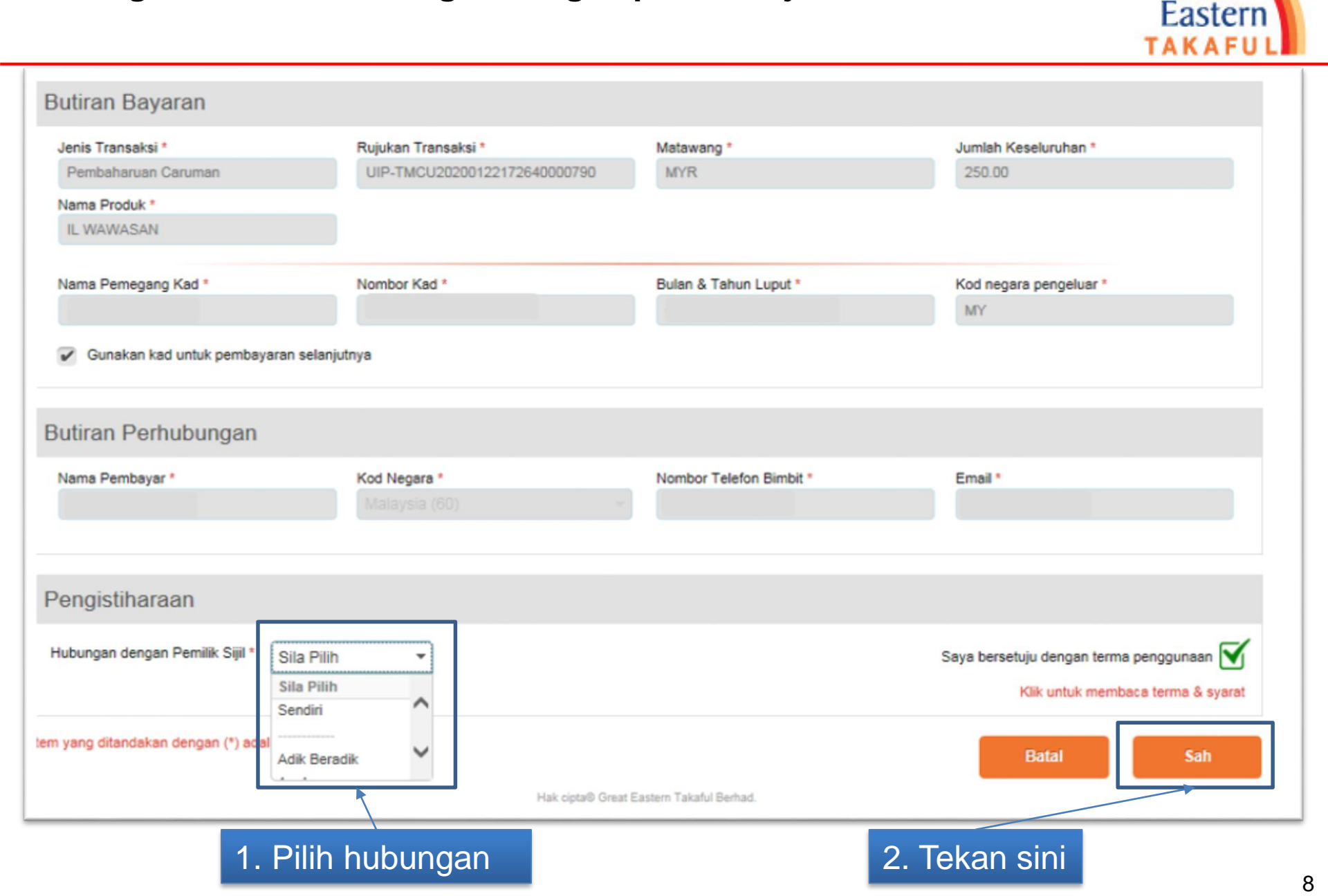

Great

Langkah 8: Pemegang Kad perlu memasukkan Kata Laluan Satu Kali (OTP) yang dihantar oleh pihak bank ke telefon nombor berdaftar.

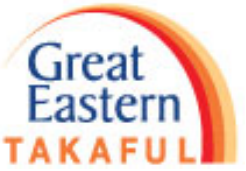

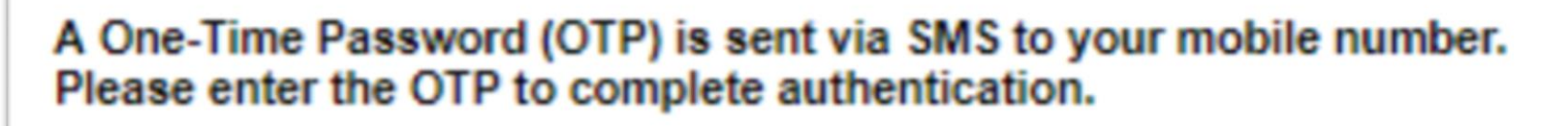

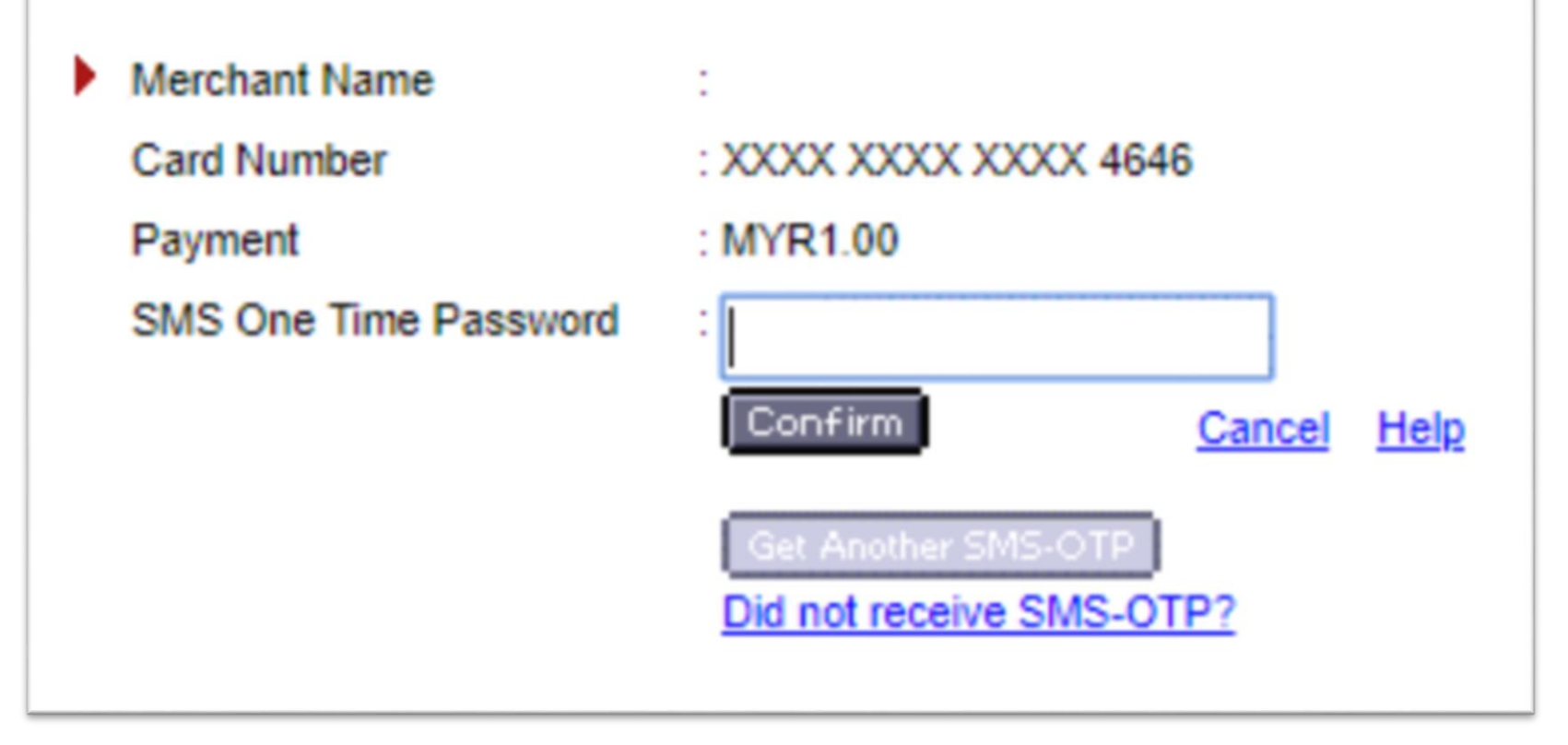

## Langkah 9: Pembayaran berjaya dibuat

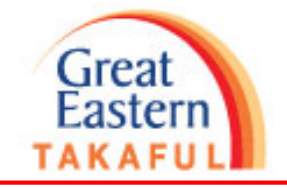

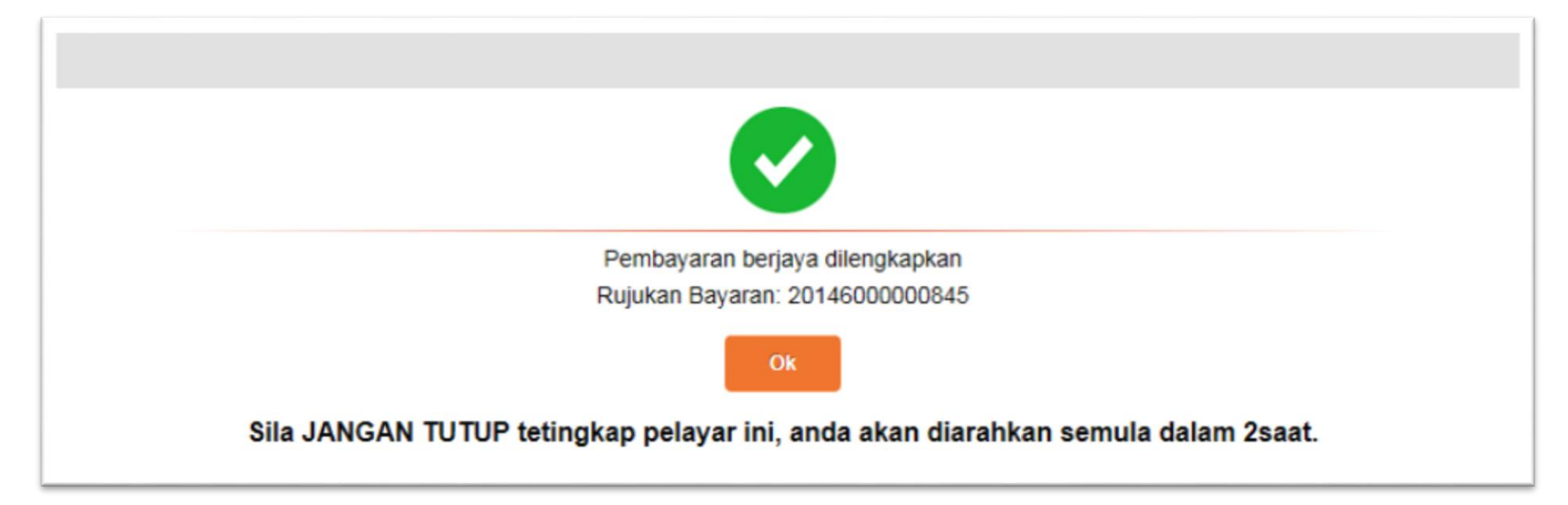